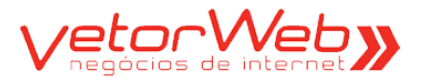

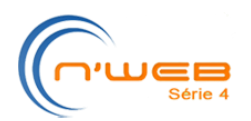

# Tutorial – Módulo Rol de Membros

**Definição** –o módulo Rol de Membros, do Sistema GI, destina-se ao registro digital do Rol Permanente de Membros da Igreja. As informações contidas nesse módulo representam a base do GI e serão utilizadas pelos demais módulos componentes. O secretário é o responsável pela atualização das informações manipuladas nesse módulo, porém outros usuários poderão ter acesso (de leitura) a algumas de suas informações, conforme seus níveis de permissão. As principais funcionalidades desse módulo são:

- ✓ Pessoas tabela que agrupa as informações cadastrais dos Membros Efetivos, Metodistas não Professos e Visitantes (frequentadores da Igreja e dos Grupos de Discipulado, Núcleos e/ou Células).
- Habilidades registra as qualificações das pessoas cadastradas no sistema, detalhando o nível de cada habilidade declarada (formação, atuação profissional ou hobby).
- Ministérios registra a relação dos membros ativos que compõem cada um dos ministérios da Igreja.
- Grupos Societários registra a relação dos membros ativos que compõem cada um dos grupos societários da Igreja.
- ✓ Discipulados registra os grupos ativos de discipulados ligados à igreja, contendo o nome do responsável do grupo, as informações de criação e funcionamento do grupo e os seus componentes.
- Clam registra os membros ativos que ocupam os cargos de liderança nos ministérios da igreja, acrescido da relação dos cargos eletivos.
- Mosaico apresentação visual das fotos das pessoas cadastradas, com os respectivos nomes e tipos (membros, metodistas não professos e visitantes). Além do mosaico de Pessoas, há também os mosaicos disponíveis nos programas de Ministérios, Grupos Societários e Clam.

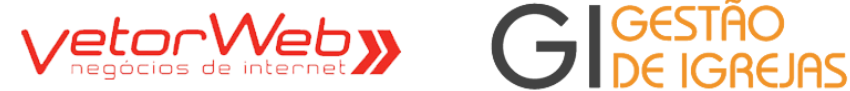

0

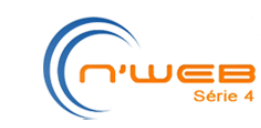

## Início – Estatísticas (rol de membros)

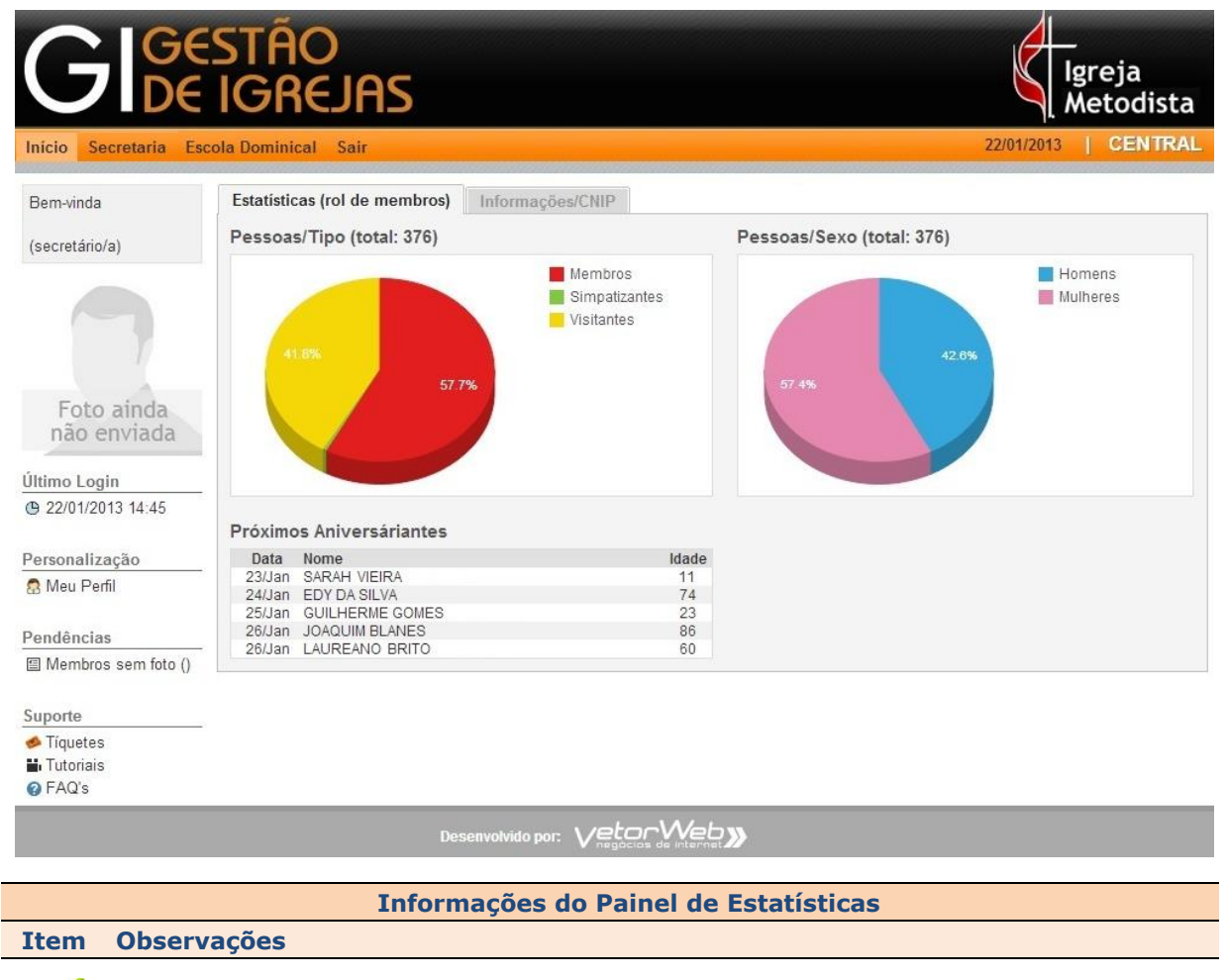

Finalidade – Exibição de gráficos de alguns dados das pessoas pertencentes ou frequentado ras da igreja. Exibe tambem uma lista dos aniversariantes do mês.

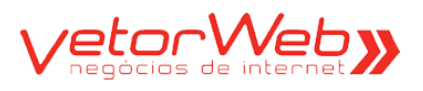

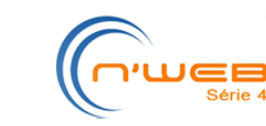

#### Início – Informações/CNIP

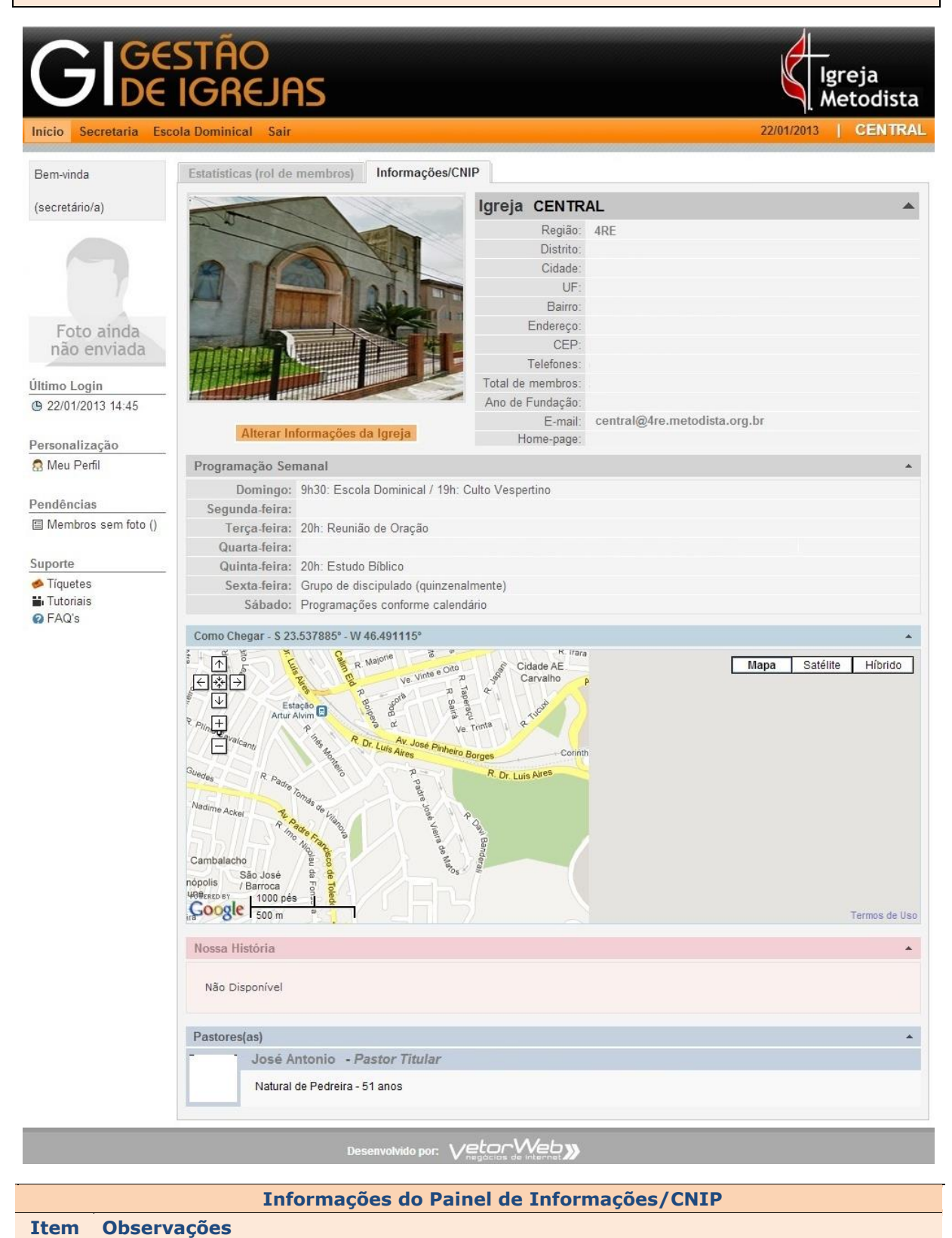

GI – Gestão de Igrejas – Tutorial – Módulo Rol de Membros (http://gi.vetorweb.com.br) Sugerimos enfaticamente a utilização do navegador Google-Chrome

Finalidade - Exibição dos dados da Igreja que estão disponíveis no CNIP

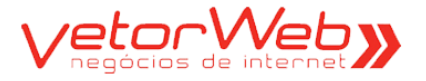

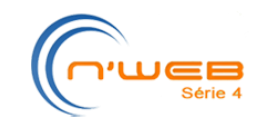

1.0 - Membros

JAS

1.1 - Inclusão / Grade

| (    | G          |          | gestão<br>De Igrejas                        |                      |                              | K                             | lgr<br>Me | eja<br>todista     |
|------|------------|----------|---------------------------------------------|----------------------|------------------------------|-------------------------------|-----------|--------------------|
| Inic | cio S      | ecretari | ia Escola Dominical Sair                    |                      |                              | 22/01/201                     | 3         | CENTRAL            |
| Rol  | l de Me    | embros   | Ministérios Grupos Societários Discipulados | Clam Dados da Igreja | Consultas e Relatórios       | Exportação de                 | Dados     |                    |
|      |            |          |                                             | Membros (Grade)      |                              |                               |           |                    |
| In   | cluir      | Editar   | Remover                                     | Atributo             | Filtro de Pesq<br>Comparador | uisa   limpar  <br>Valor<br>] |           | Ajuda<br>Pesquisar |
|      | Info       | ld       | Nome                                        | Tipo                 | Situação                     | Nascimento                    | Sexo      | Estado Civi        |
| 0    | (į)        | 3        | ADRIANA CORREIA                             | Membro (M)           | Afastado (V)                 | 05/03/1983                    | F         | Casado/a (C        |
| 0    | 4          | 4        | ADRIANA PEREIRA                             | Membro (M)           | Ativo (A)                    | 27/10/1975                    | F         | Casado/a (C        |
| 0    | i          | 5        | ADRIANA SOUZA                               | Membro (M)           | Falecido (C)                 | 12/04/1919                    | F         | Casado/a (C        |
| 0    | i)         | 6        | ALCIDES CORREIA                             | Membro (M)           | Transferido (T)              | 01/01/1970                    | М         | Casado/a (C        |
| 0    | (j)        | 7        | ALEXANDRE NUNES                             | Membro (M)           | Afastado (V)                 | 03/12/1982                    | М         | Solteiro/a (S      |
| 0    | i)         | 8        | ALICE ARAÚJO                                | Membro (M)           | Afastado (V)                 | 17/08/1941                    | F         | Casado/a (C        |
| 0    | 1          | 9        | ALINE ARAÚJO                                | Membro (M)           | Afastado (V)                 | 05/10/1986                    | F         | Casado/a (C        |
| 0    | ų)         | 10       | ANA CANDIDO                                 | Membro (M)           | Ativo (A)                    | 24/06/1975                    | F         | Casado/a (C        |
| 0    | i)         | 11       | ANA DE SOUZA                                | Membro (M)           | Ativo (A)                    | 16/08/1935                    | F         | Viúvo/a (V)        |
| 0    | (j)        | 12       | ANA LUCIA MONTEIRO                          | Visitante (V)        | Ativo (A)                    | 21/02/0001                    | F         | Casado/a (C        |
| 0    | i)         | 13       | ANA MARIA CAMPOS                            | Membro (M)           | Ativo (A)                    | 27/03/1954                    | F         | Solteiro/a (S      |
| 0    | i)         | 14       | ANDERSON FONSECA                            | Membro (M)           | Afastado (V)                 | 01/09/1970                    | М         | Casado/a (C        |
| 0    | i)         | 15       | ANDERSON CANDIDO                            | Membro (M)           | Transferido (T)              | 17/10/1973                    | М         | Casado/a (C        |
| 0    | i)         | 16       | ANDERSON MARIA                              | Membro (M)           | Ativo (A)                    | 13/05/1979                    | М         | Casado/a (C        |
| 0    | <b>(i)</b> | 17       | ANDRÉ GOMES                                 | Membro (M)           | Ativo (A)                    | 24/02/1993                    | М         | Solteiro/a (S      |

# Informações e Funcionalidades da Grade de Membros (Pessoas)

| Item Observações | S |
|------------------|---|
|------------------|---|

Finalidade – Exibição das pessoas cadastradas na igreja

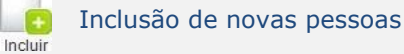

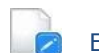

Editar

V

6

Edição dos dados de pessoas já cadastradas - exige a seleção da linha (pessoa) desejada

Clique sobre o balão para visualizar as informações de cada pessoa inserida no sistema

Filtro de Pesquisa (seleção específica de registros do cadastro)

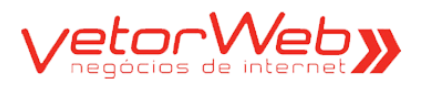

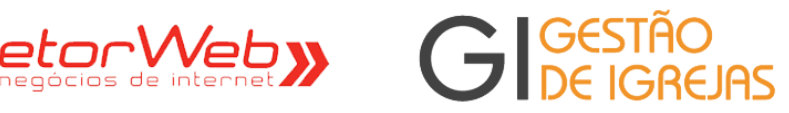

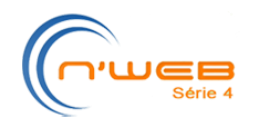

| GIGESTÃ<br>DE IGA            | io<br>Rejas           |                          | lgreja<br>Metodista |
|------------------------------|-----------------------|--------------------------|---------------------|
| icio Secretaria Escola Domin | ical Sair             |                          | 22/01/2013 CENTRA   |
|                              |                       | Membro                   |                     |
| ▼ Qualificação               |                       |                          | Aiuda               |
| Tipo:                        | Membro (M)            | Tipo alterado em:        |                     |
| Situação:                    | selecione             | Situação alterada em:    |                     |
| Forma de Admissão:           | selecione             |                          | ×                   |
| Número Rol Permanente:       |                       |                          |                     |
| Nome:                        |                       |                          |                     |
| Apelido:                     |                       |                          |                     |
| Nascimento:                  | dd/mm/aaaa            |                          |                     |
| Sexo:                        | selecione 💌           |                          |                     |
| Estado Civil:                | selecione 💌           |                          |                     |
| Membro Desde:                | 1900 🗘 (apenas o ano) |                          |                     |
| Observações:                 |                       |                          |                     |
|                              |                       | Redimensionar a altura - |                     |

|                   | Regras de Preenchimento                                                                                                    |
|-------------------|----------------------------------------------------------------------------------------------------|
| Atributo          | Descrição/Observações                                                                                                    |
| Tipo              | Selecionar - (M) Membro, (N) Metodista Não Professo, (V) Visitante                                                                                                    |
| Situação          | Selecionar – (A) Ativo, (V) Afastado Voluntariamente, (I) Impossibilitado/Enfer-<br>mo, (F) Falecido, (D) Desligado Voluntariamente, (T) Transferido, (X) Excluído                                                                       |
| Forma de Admissão | Selecionar – Profissão de Fé e Batismo, Confirmação de Pacto Batismal, Assun-<br>ção de Votos, Readmissão no Concílio Local, Readmissão Dec. Int. Superior,<br>Transferido de Outra Igreja Metodista                                     |
| Nº Rol Permanente | Campo obrigatório apenas quando o tipo da pessoa for igual a<br>Membro. Informar o número do membro no rol permanente da igreja                                                                                                    |
| Nome              | Informar o nome, similar ao documento de identidade                                                                                                    |
| Apelido           | Informar o nome afetivo pelo qual a pessoa é conhecida na Igreja                                                                                                    |
| Nascimento        | Informar a data de nascimento, no formato dd/mm/aaaa                                                                                                    |
| Sexo              | Selecionar – Masculino (M) ou Feminino (F)                                                                                                    |
| Estado Civil      | Selecionar – Solteiro/a (S), Casado/a (C), Separado/a (P), Divorciado/a (D)<br>ou Viúvo/a (V)                                                                                                    |
| Membro Desde      | Campo obrigatório apenas quando o tipo da pessoa for igual a membro. Infor-<br>mar o ano em que a pessoa tornou-se membro (entre 1900 e o ano atual). Utili<br>ze as setas para cima ou para baixo para selecionar o ano ou digite o ano |
| Observações       | Utilize esse campo para relatar qualquer informação útil                                                                                                    |
|                   |                                                                                                    |
| Nota O cam        | po Local de Vínculo só será exibido quando a Igreja possuir outras unidades                                                                                                    |

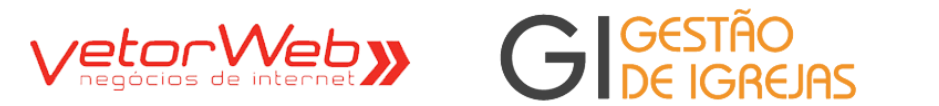

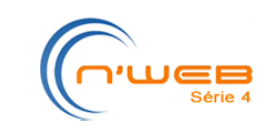

| - Contatos              |                                          | Ajuda |
|-------------------------|------------------------------------------|-------|
| E-mail Alternativo:     |                                          |       |
| Facebook:               |                                          |       |
| Twitter:                |                                          |       |
| MSN:                    |                                          |       |
| Skype:                  |                                          |       |
|                         | Tipo DDD Número Operadora SMS Observação |       |
| Telefone 1:             | - tipo - 💌 📄 - operadora - 💌 📄           |       |
| Telefone 2:             | - tipo - 💌 📄 - operadora - 🔍 📄           |       |
| Telefone 3:             | - tipo - 💌 📄 - operadora - 💌 📄           |       |
| Telefone 4:             | - tipo - 💌 📄 - operadora - 🔍 📄           |       |
| ✓ Endereço Residencial  |                                          | Ajuda |
| CEP:                    | 99999-999 Carregar Endereço              |       |
| Logradouro:             |                                          |       |
| Número:                 | Complemento:                             |       |
| Bairro:                 |                                          |       |
| Cidade:                 | UF: selecione 💌                          |       |
| Ponto de Referência:    |                                          |       |
| 🛨 Endereço Profissional |                                          | Ajuda |
| CEP:                    | 99999-999 Carregar Endereço              |       |
| Logradouro:             |                                          |       |
| Número:                 | Complemento:                             |       |
|                         |                                          |       |

| Número:              | Complemento:    |
|----------------------|-----------------|
| Bairro:              |                 |
| Cidade:              | UF: selecione 💌 |
| Ponto de Referência: |                 |
|                      |                 |

|                               | Regras de Preenchimento                                                                                                    |
|-------------------------------|----------------------------------------------------------------------------------------------------|
| Atributo                      | Descrição/Observações                                                                                                    |
| Contatos/E-mail               | Informar a conta de e-mail pessoal da pessoa                                                                                                    |
| Contatos/Facebook             | Informar o código da pessoa na rede social Facebook                                                                                                    |
| Contatos/Twitter              | Informar o código da pessoa no mini-blog Twitter                                                                                                    |
| Contatos/MSN                  | Informar o código da pessoa no serviço de mensagens MSN                                                                                                    |
| Contatos/Skype                | Informar o código da pessoa no serviço de mensagens Skype                                                                                                    |
| Contatos/Telefone-1           | Selecionar os campos tipo e operadora e informar o DDD e o número.<br>Utilize o campo observações para qualquer informação completar                                                                                                    |
| Contatos/Telefone-2           | Idem                                                                                                    |
| Contatos/Telefone-3           | Idem                                                                                                    |
| Contatos/Telefone-4           | Idem                                                                                                    |
| Endereço Residencial<br>/CEP  | Informe o CEP do endereço e clique no botão CARREGAR ENDERECO. Se o CEP informado estiver previamente cadastrado, serão carregados automaticamente os campos logradouro, bairro cidade e uf, restando apenas informar os campos número e complemento |
| Endereço Profissional<br>/CEP | Informe o CEP do endereço e clique no botão CARREGAR ENDERECO. Se o CEP informado estiver previamente cadastrado, serão carregados automaticamente os campos logradouro, bairro cidade e uf, restando apenas informar os campos número e complemento |

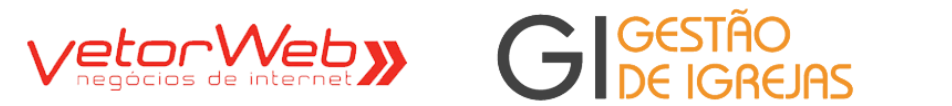

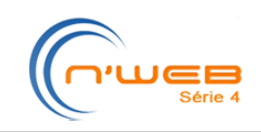

| ✓ Informações Complementa | res                           | Ajuda |
|---------------------------|-------------------------------|-------|
| Etnia:                    | selecione 💌                   |       |
| Grupo Sanguíneo:          | selecione 💌                   |       |
| RG:                       | Orgão Emissor: Data Emissão:  |       |
| CPF:                      |                               |       |
| Grau de Instrução:        | Ensino Superior Completo (SC) |       |
| Naturalidade:             |                               |       |
| Nacionalidade:            |                               |       |
| Time do Coração:          | selecione                     |       |

|                   | Regras de Preenchimento                                                                                                    |
|-------------------|----------------------------------------------------------------------------------------------------|
| Atributo          | Descrição/Observações                                                                                                    |
| Etnia             | Selecionar - (B) Branca, (P) Preta, (A) Amarela, (D) Parda, (I) Indígena, (O)<br>Outra                                                                                                    |
| Grupo Sanguíneo   | Selecionar – O positivo, O negativo, A positivo, A negativo, B positivo, B negativo, AB positivo, AB negativo                                                                                                    |
| RG                | Informar o número do RG da pessoa                                                                                                    |
| Orgão Emissor     | Informar o orgão emissor do RG da pessoa                                                                                                    |
| Data Emissão      | Informar a data de emissão do RG da pessoa                                                                                                    |
| CPF               | Informar o número do CPF da pessoa                                                                                                    |
| Grau de Instrução | Selecionar – (FI) Ensino Fundamental Incompleto, (FC) Ensino Fundamental<br>Completo, (MI) Ensino Médio Incompleto, (MC) Ensino Médio Completo,<br>(SI) Ensino Superior Incompleto, (SC) Ensino Superior Completo, (MT)<br>Mestrado, (DR) Doutorado, (PD) Pós-Doutorado |
| Naturalidade      | Informar o nome da cidade de nascimento da pessoa                                                                                                    |
| Nacionalidade     | Informar o nome do país de nascimento da pessoa                                                                                                    |
| Time do Coração   | Selecionar, da lista, o time de futebol da pessoa                                                                                                    |

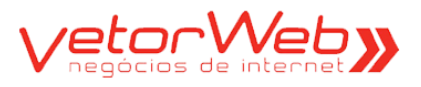

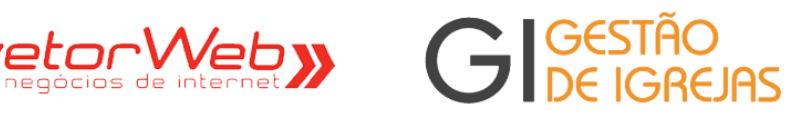

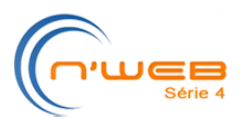

## 1.3 - Alteração / Complemento da Inclusão

| Caulificação         Tipo         Hentro         Tipo alterado em: 15062012.09:30           Stituação         Adastado Voluntariamente (V)         Stituação alterada em: 15062012.09:30           Local de Vincuto:         CENTRAL         •           Forma de Admissão:         Prósasão de Fé e Batamo         •           Nome:         Adastado Voluntariamente:         •           Nome:         ADMIANA CORREIA         •           Nome:         60031983         adminibasa - idade: 29 anos         •           Statodo CINI:         Casadora (C) •         •         •           Nembro Desde:         290 • (apenas o ano)         •         •           Observações:         ESTUDANTE         Fedimensionar a altura •         •           Foto alinda<br>não enviada         •         •         •         •           Foto alinda<br>não enviada         •         •         •         •           Foto alinda<br>não enviada         •         •         •         •           Pointanto Limát - 20 Kojtes         •         •         •         •           Contatos         efigonal com         •         •         •         •           Foto alinda<br>não enviada         •         •         •         •                                                                                                    |                        | Membro [id: 3]                                                 |       |
|----------------------------------------------------------------------------------------------------|------------------------|----------------------------------------------------------------|-------|
| Cutatificação         Tipo:         itembro         Tipo alterado em:         15062012 09:30           Interior         Afastado Voluntariamente (V)         Situação alterada em:         15062012 09:30           Interior         Centrada         Interior         Interior         Interior           Interior         Centrada         Interior         Interior         Interior           Número Rol Permanente:         Interior         Interior         Interior         Interior           Número Rol Permanente:         Interior         Interior         Interior         Interior           Nome:         CENTRAL         Interior         Interior         Interior         Interior           Nascimento:         Interior         Interior         Interior         Interior         Interior           Nascimento:         Interior         Interior         Interior         Interior         Interior           Nascimento:         Interior         Interior                                                                                                    |                        |                                                                |       |
| Tipo:         Itembo         Tipo alterado em:         1500/2012 09:30           Situação         Afastado Voluntaiamente (V)         Situação alterada em:         1506/2012 09:30           Local de Vincuio:         CENTRAL         •           Forma de Admissão:         Prefesão de Fé e Balismo         •           Número Rol Permanente:         •         •           Nome:         AGRIMA CORREIA         •           Nascimento:         0503/1983         deimm/aaaa -idade 28 anos           Sexo:         Feminino (F)         •           Estado Civit:         Casadoa (C)         •           Membro Desde:         2800 2:         (apenas o ano)           Observações:         ESTUDANTE         Fotto ainda não enviada           Fotto ainda não enviada         Seccionar arquivo (roja as instruções abaixo)         Forma o - up           Forma o - up         Immensões - 150gx N 150gx         Tamanho Linné - 20 Kbytos         Forma o - up           Immensõe - 150gx N 150gx         Tamanho Linné - 20 Kbytos         Forma o - up         Forma o - up           Forto ainda não enviada         aligenaticom         Immensõe - 150gx N 150gx         Forma o - up         Immensõe - 150gx N 150gx           Forto ainda         aligenaticom         Immensõe - 150gx N 150gx         Immen                                                                                                    |                        |                                                                | Ajuda |
| Situação         Alastado Voluntariamente (V)         Situação alterada em: 1506/2012/20:30           Local de Vincuit         CENTRAL         •           Forma de Admissão:         Profesão de Fé e Balismo         •           Número Rol Permanente:         •         •           Nome:         ADRIVAL CORREIA         •           Nome:         ADRIVAL CORREIA         •           Nascimento:         05031983         ddimnivasaa - idade: 29 anos         •           Sexo:         Feminina (F) •         •         •           Estado Cívit:         Casadora (C) •         •         •           Membro Deade:         200 •         •         •         •           Observações:         ESTUDANTE         Forma - 20 Köytes         •         •           Foto:         Foto ainda         •         •         •         •           Foto:         Foto ainda         •         •         •         •         •           Foto:         ainda         •         •         •         •         •         •           Contatos         ainda         •         •         •         •         •         •         •         •           Nome:                                                                                                    | Tipo:                  | Membro Tipo alterado em: 15/06/2012                            | 09:30 |
| Local de Vinculo:         CENTRAL         Image: Central de Admissio:           Forma de Admissio:         Professão de Fé e Batismo         Image: Central de Admissio:         Image: Central de Admissio:           Número Rol Permanente:         Image: Central de Admissio:         Image: Central de Admissio:         Image: Central de Admissio:           Nome:         Apelido:         DRI: Marka CORRELA         Image: Central de Admissio:         Image: Central de Admissio:                                                                                                    | Situação:              | Afastado Voluntariamente (V)  Situação alterada em: 15/06/2012 | 09:30 |
| Forma de Admissão:       Profassão de Fé e Batismo         Número Rol Permanente:         Apelido:       Del         Apelido:       Del         Nascimento:       DEGOSTI983         Sexo:       Feminio (F) •         Estado Civil       Casadoría (C) •         Membro Desde:       200 •         Observações:       ESTUDANTE         Foto:       Selecionar arquívo (veja as instruções abaixo)         Tormado - jag       Dimensionar a altura •         Foto:       Selecionar arquívo (veja as instruções abaixo)         Tormado - jag       Dimensionar a altura •         Contatos       Foto aínda não enviada         Foto aínda       •         Pacebook:                                                                                                    | Local de Vínculo:      | CENTRAL                                                        |       |
| Número Rol Permanente:         Image: Constant in the second in the second in the                                       | Forma de Admissão:     | Profissão de Fé e Batismo                                      |       |
| Nome:         ADRILAVIA CORRELA           Apeido:         DR:           Nascimento:         0503/1983           ddirmi/aaaa -idade: 29 anos           Sexo:         Feminino (F)           Estado Civil:         Casado/a (C)           Membro Desde:         200 ()           Observaçõe:         ESTUDANTE           Formato - jog         Dimensões - tabuxa -           Portado - jog         Dimensões - tabuxa -           Foto:         Selecionar a altura -           Foto:         Selecionar a altura -           Foto:         Selecionar a altura -           Foto:         Selecionar           não:         enviada           Onerviada         Selecionar           não:         enviada           Skype:         Topo DOD Námero           Tabando:         Operadora SMS           Telefone 4:         - operadora -           Telefone 4:         - operadora -                                                                                                    | Número Rol Permanente: |                                                                |       |
| Apelidis:       DRI         Nasciments:       05/03/1983         Sexxs:       Feminino (F) •         Estado Civit:       Casada/a (C) •         Membro Deade:       200 • (apenas o ano)         Observações:       ESTUDANTE         Redimensionar a altura •       Redimensionar a altura •         Foto:       Selectonar arquivo (veja as instruções abaixo)         Formato - ipg       Dimensões - 150px X 150px         Dimensões - 150px X 150px       Foto ainda não enviada         Foto ainda       • Selectonar         Vega as instruções abaixo)       Foto ainda não enviada         Foto ainda       • Selectonar         Vega as instruções abaixo)       Foto ainda não enviada         Poto ainda       • Selectonar         Vega enviada       • Selectonar         Apace       • Selectonar         Vega enviada       • Selectonar         Poto ainda       • Selectonar         Poto ainda       • Selectonar         Nota       • Selectonar         Nota       • Selectonar         Poto ainda       • Selectonar         Poto ainda       • Selectonar         Nota       • Selectonar         Nota       • Selectonar                                                                                                    | Nome:                  | ADRIANA CORREIA                                                |       |
| Nascimento:         05/03/1983         ddimmiaaaa - idade: 29 anos           Sexo:         Feminino (F) •           Estado Civil:         Casado/a (C) •           Membro Desde:         2000 : ( apenas o ano)           Observações:         ESTUDANTE           Redimensionar a atura •         Redimensionar a atura •           Foto:         Selecionar arquivo (veja as instruções abaixo)           Foto:         Selecionar arquivo (veja as instruções abaixo)           Foto:         Selecionar arquivo (veja as instruções abaixo)           Foto:         Selecionar arquivo (veja as instruções abaixo)           Foto:         Selecionar arquivo (veja as instruções abaixo)           Foto:         Selecionar arquivo (veja as instruções abaixo)           Foto:         Selecionar           Foto:         Aguda           Foto:         Tamanho Limite - 20 Kbytes           Foto:         Aguda           Foto:         Tamanho Limite - 20 Kbytes           Foto:         Tamanho Limite - 20 Kbytes           Foto:         Misti           Foto:         Tipo:         Obor Mainero           Kistie         Tipo:         Obor Mainero         Observação           Telefone 1:         Fixo:         11         4416-3582         -                                                                                                    | Apelido:               | DRI                                                            |       |
| Sexo:       Feminino (F) •         Estado Civil:       Casadora (C) •         Membro Desde:       200 • (apenas o ano)         Observações:       ESTUDANTE         Redimensionar a atura •       Redimensionar a atura •         Foto:       Redimensionar a atura •         Foto:       Selecionar arquivo (veja as instruções abaixo)         Formato - j.go       Imensões - 150p.x 1 150p.x         Tamanho Limite - 20 Kbytes       Selecionar         Foto ainda       • Selecionar         Foto ainda       • Selecionar         Foto ainda       • Selecionar         Foto ainda       • Selecionar         Misht:       - Contatos         Kype:                                                                                                    | Nascimento:            | 05/03/1983 dd/mm/aaaa - idade: 29 anos                         |       |
| Estado Civil: Constato   Contatos Image and image and image                                                     | Sexo:                  | Feminino (F)                                                   |       |
| Membro Desde:       200 • (spenas o ano)         Observações:       ESTUDANTE         Redimensionar a altura •       Redimensionar a altura •         Foto:       Selecionar arquivo (veja as instruções abaixo)         formatojng       Dimensões - 150px X 150px         Tamanho Linné - 20 Köytes       Selecionar         Foto a inda<br>não enviada       Selecionar         Keimensionar a altura •       Auda         Contatos       Misite         Facebook:       Imagemail com         Timen Dimensões       Selecionar         MSN:       Imagemail com         Kispe:       Imagemail com         Timen Dimensões       Solear arquivo (veja as instruções abaixo)         NSN:       Imagemail com         Timen Dimensões       Solear arquivo (veja as instruções abaixo)         Skype:       Imagemail com         Tipo       DDD       Nimero         Vieter       Imagemail com       Imagemail com         Tipo       DDD       Nimero       Operadora SMS         Observação       Imagemail com       Imagemail com       Imagemail com         Telefone 1:       Fixo • Imagemail com       Imagemail com       Imagemail com         Telefone 2:       - tipo • Imagemail com                                                                                                    | Estado Civil:          | Casado/a (C) 💌                                                 |       |
| Observaçõe:       ESTUDANTE         Redimensionar a altura         Foto:       Selecionar queivo (veja as instruções abaixo)         Foto:       Foto ainda         Poto:       Selecionar         Foto ainda       Selecionar         não enviada       Selecionar         Poto:       Selecionar         Foto ainda       Selecionar         Poto:       Selecionar         Poto:       Selecionar <tr< td=""><td>Membro Desde:</td><td>2000 🗘 (apenas o ano)</td><td></td></tr<>                                                                                                    | Membro Desde:          | 2000 🗘 (apenas o ano)                                          |       |
| Foto:       Selecionar arquivo (veja as instruções abaixo)         Foto:       Selecionar arquivo (veja as instruções abaixo)         Foto ainda não enviada       Estecionar         Foto ainda não enviada       Estecionar         E-mail Alternativo:       dr@gmail.com         Facebook:                                                                                                    |                        |                                                                |       |
| Foto: Selecionar arquivo (veja as instruções abaixo)   Formato jog   Dimensões 150px X 150px   Tamanho Limite - 20 Kbytes                                                                                                    |                        | Redimensionar a altura 🕶                                       |       |
| Contatos       Ajuda         E-mail Alternativo:       dri@gmail.com         Facebook:                                                                                                    | Foto:                  | Foto ainda         Foto ainda                                  |       |
| E-mail Alternativo: dri@gmail.com<br>Facebook:<br>Twitter:<br>MSN:<br>Skype:<br>Tipo DDD Número Operadora SMS Observação<br>Telefone 1: Fixo ♥ 11 4416-3582 - operadora - ♥<br>Telefone 2: -tipo - ♥ - operadora - ♥<br>Telefone 3: -tipo - ♥ - operadora - ♥<br>Telefone 4: +tipo - ♥ - operadora - ♥<br>Telefone 4: +tipo - ♥ - operadora - ♥<br>Telefone 4: +tipo - ♥ - operadora - ♥<br>Telefone 4: +tipo - ♥ - operadora - ♥<br>Telefone 4: +tipo - ♥ - operadora - ♥<br>Telefone 4: +tipo - ♥ - operadora - ♥<br>Telefone 4: +tipo - ♥ - operadora - ♥<br>Telefone 4: +tipo - ♥ - operadora - ♥ - operadora - | Contatos               |                                                                | Ajuda |
| Facebook:         Twitter:         MSN:         Skype:         Tipo       DDD         Número       Operadora         SMS         Observação         Telefone 1:       Fixo         Telefone 2:       - tipo - •         - operadora - •         Telefone 3:       - tipo - •         - operadora - •         Telefone 4:       - tipo - •                                                                                                    | E-mail Alternativo:    | dri@gmail.com                                                  |       |
| Twitter:         MSN:         Skype:         Tipo       DDD         Número       Operadora         SMS         Observação         Telefone 1:       Fixo         Tipo       DDD         Número       Operadora         SMS       Observação         Telefone 1:       Fixo         Telefone 2:       - tipo -          - operadora -        -         Telefone 3:       - tipo -          - operadora -        -         Telefone 4:       - tipo -                                                                                                    | Facebook:              |                                                                |       |
| MSN:<br>Skype:<br>Tipo DDD Número Operadora SMS Observação<br>Telefone 1: Fixo • 11 4416-3582 - operadora - • •<br>Telefone 2: -tipo - • • operadora - • •<br>Telefone 3: -tipo - • • operadora - • •<br>Telefone 4: -tipo - • • operadora - •                                                                                                    | Twitter:               |                                                                |       |
| Skype:         Tipo       DDD       Número       Operadora       SMS       Observação         Telefone 1:       Fixo       11       4416-3582       - operadora - ▼                                                                                                    | MSN:                   |                                                                |       |
| Tipo     DDD     Número     Operadora     SMS     Observação       Telefone 1:     Fixo     11     4416-3582     - operadora -                                                                                                    | Skype:                 |                                                                |       |
| Telefone 1:       Fixo       11       4416-3582       - operadora -          Telefone 2:       - tipo -        - operadora -        -         Telefone 3:       - tipo -        -       - operadora -          Telefone 4:       - tipo -        -       -                                                                                                    |                        | Tipo DDD Número Operadora SMS Observação                       |       |
| Telefone 2:     - tipo - •       Telefone 3:     - tipo - •       Telefone 4:     - tipo - •                                                                                                    | Telefone 1:            | Fixo 💌 11 4416-3582 - operadora - 💌 🗆                          |       |
| Telefone 3: - tipo -<br>Telefone 4: - tipo -<br>Telefone 4: - tipo - tipo - tipo - tipo - tipo - tipo - tipo - tipo - tipo - tipo - tipo - tipo - tipo - tipo - tipo - tipo - tipo - tipo - tipo - tipo - tipo - tipo - tipo - tipo - tipo - tipo - tipo - tipo - tipo - tipo - tipo - tipo - tipo - tipo - tipo - tipo - tipo      | Telefone 2:            | - tipo - 💌 🗌 - operadora - 💌 🗌                                 |       |
| Telefone 4: - tino - V                                                                                                    | Telefone 3:            | - tipo - 💌                                                     |       |
|                                                                                                    | Telefone 4:            |                                                                |       |

|                            | Regras de Preenchimento                                                                                                    |
|----------------------------|----------------------------------------------------------------------------------------------------|
| Atributo                   | Descrição/Observações                                                                                                    |
| Foto                       | Clique no botão SELECIONAR e escolha uma foto armazenada no seu computador. O arquivo deve ter o tamanho de 150X150 (pixel), extensão JPG e tamanho limite de 20 Kbytes. Após a seleção, clique no botão UPLOAD. |
| Todos<br>expostos<br>acima | Todos os atributos expostos acima possuem as mesmas regras de preenchimento apresentadas na operação INCLUSÃO.                                                                                                   |
|                            |                                                                                                    |

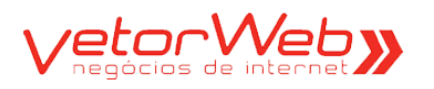

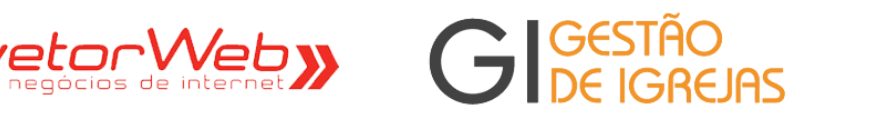

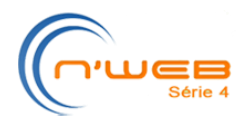

| Endereco Residencial   |                                       | 1 |
|------------------------|---------------------------------------|---|
| CEP:                   | 12705-020 99999-999 Carregar Endereco |   |
| Logradouro:            | RUA DAS VIOLETAS                      |   |
| Número:                | 10 Complemento:                       |   |
| Bairro                 |                                       |   |
| Cidadau                |                                       |   |
| Cidade:                | ATIBALA UF: São Paulo V               |   |
| Ponto de Referência:   |                                       |   |
| ndereço Profissional   |                                       |   |
| CEP:                   | 01405-000 99999-999 Carregar Endereço |   |
| Logradouro:            | AV NOVE DE JULHO                      |   |
| Número:                | 32 Complemento:                       |   |
| Bairro:                | ITAIM                                 |   |
| Cidade:                | SAO PAULO UF: selecione               |   |
| Ponto de Referência:   | esquina Praça das Bandeiras           |   |
| nformações Complementa | rec                                   | 6 |
| Etnia:                 |                                       |   |
| Grupo Sanguíneo:       |                                       |   |
| RG:                    | 123456 Orgão Emissor: Data Emissão:   |   |
| CPE                    |                                       |   |
| Crau do Instrução      |                                       |   |
| Naturalidada:          | Ensino Superior Completo (SC)         |   |
| Naturalidade:          | SAO PAULO                             |   |
| Nacionalidade:         | BRASILEIRA                            |   |
| Time do Coração:       | selecione                             |   |

|                            | Regras de Preenchimento                                                                                        |
|----------------------------|----------------------------------------------------------------------------------------------------|
| Atributo                   | Descrição/Observações                                                                                          |
| Todos<br>expostos<br>acima | Todos os atributos expostos acima possuem as mesmas regras de preenchimento apresentadas na operação INCLUSÃO. |

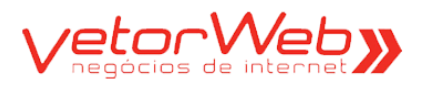

recorveb» GIGESTÃO DE IGREJAS

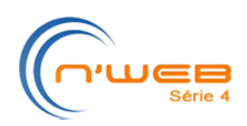

| - Habilidades      |                                                                                                    | Ajuda            |
|--------------------|----------------------------------------------------------------------------------------------------|------------------|
| Remover Habilidade | 1: Jornalista                                                                                                    | Desde: 2001 \$   |
|                    | Formação Acadêmica  Atuação Profissional                                                                                                    | Hobby            |
| Observaçõ          | es:                                                                                                    |                  |
|                    | 🕈 Adicionar Habilidade 🔫                                                                                                    |                  |
| + Parentes         |                                                                                                    | Ajuda            |
| Remover Parer      | te: GABRIEL ABREU                                                                                                    | Marido           |
|                    | 🕈 Adicionar Parente 🛛 🔫 🛑                                                                                                    |                  |
|                    |                                                                                                    | Ajuda            |
| L                  | Alteração - [02/07/2012 17:31:55] - [         ]           Alteração - [29/06/2012 16:49:45] - [         ]           Alteração - [27/06/2012 12:18:53] - [         ]           Importação em lote - 15/06/2012 09:30         ] |                  |
|                    | Redimensi                                                                                                    | ionar a altura 🗸 |

|            | Regras de Preenchimento                                        |
|------------|----------------------------------------------------------------|
| Atributo   | Descrição/Observações                                          |
| Habilidade | Clique nos botões "Adicionar Habilidade" e "Adicionar Parente" |
| /Parentes  | para acionar os respectivos formulários                        |

## - Inclusão de Habilidades -

|                 |                      |                        |        |   | Ajuda                     |
|-----------------|----------------------|------------------------|--------|---|---------------------------|
| Habilidade - 1: | selecione            | •                      | Desde: | ŧ | Preenchimento Obrigatório |
|                 | 🔲 Formação Acadêmica | 🔲 Atuação Profissional | Hobby  |   |                           |
| Observações:    |                      |                        |        |   |                           |
| -               | Adicionar Habilidade |                        |        |   |                           |

|                      | Regras de Preenchimento                                                                                                    |
|----------------------|----------------------------------------------------------------------------------------------------|
| Atributo             | Descrição/Observações                                                                                                    |
| Habilidade           | Selecionar as opções exibidas na lista de habilidades                                                                                                    |
| Desde                | Informar o ano em que a pessoa adquiriu a referida habilidade (entre 1900<br>e o ano atual).Utilize as setas para cima ou para baixo para selecionar o ano |
| Formação Acadêmica   | Selecionar essa opção quando a habilidade for de formação acadêmica                                                                                        |
| Atuação Profissional | Selecionar essa opção quando a habilidade for exercida profissionalmente                                                                                   |
| Hobby                | Selecionar essa opção quando a habilidade for praticada como hobby                                                                                         |
| Observações          | Utilizar essa opção quando houver informações complementares                                                                                               |

## - Inclusão de Parentes -

| ▼ Parentes         | Ajuda                                                                                                    |  |  |  |  |  |
|--------------------|----------------------------------------------------------------------------------------------------|--|--|--|--|--|
| Parente:           | selecione Preenchimento Obrigatório                                                                                       |  |  |  |  |  |
| Adicionar Parente  |                                                                                                    |  |  |  |  |  |
|                    | Regras de Preenchimento                                                                                                   |  |  |  |  |  |
| Atributo           | Descrição/Observações                                                                                                    |  |  |  |  |  |
| Parente            | Nome do parente da pessoa. Digite as 03 primeiras letras do nome e o sistema exibirá uma lista das pessoas já cadastradas |  |  |  |  |  |
| Grau de Parentesco | Identifica o vínculo de parentesco entre os 02 registros cadastrados                                                      |  |  |  |  |  |

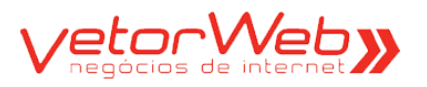

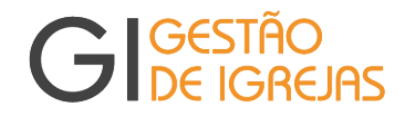

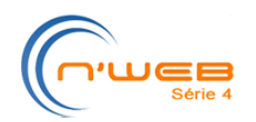

# 2.0 – Ministérios

## 2.1 - Inclusão / Grade

| Incluir         Edita           0         1           3         1           1         1           2         1           3         1           1         1           1         1           1         1           1         1           1         1           1         1           1         1           1         1           1         1           1         1           1         1           1         1           1         1           1         1           1         1           1         1           1         1           1         1           1         1           1         1           1         1           1         1           1         1           1         1           1         1           1         1           1         1           1         1           1         1           1 <td< th=""><th>Remover Nome Padrão Ação Social Advinistra ão</th><th>Minist<br/>Nome Local<br/>Ação Social</th><th>térios Filtro de Pesquisa   Impar   Ajuda Atributo Comparador Valor Pesquisa Coordenador Coordenador</th></td<>                                                                                                    | Remover Nome Padrão Ação Social Advinistra ão | Minist<br>Nome Local<br>Ação Social | térios Filtro de Pesquisa   Impar   Ajuda Atributo Comparador Valor Pesquisa Coordenador Coordenador |
|----------------------------------------------------------------------------------------------------|-----------------------------------------------|-------------------------------------|----------------------------------------------------------------------------------------------------|
| Incluir Edita<br>Info Id<br>ij 3<br>ij 32<br>ij 6                                                                                                    | Remover Nome Padrão Ação Social Advisitação   | Nome Local                          | Filtro de Pesquisa   Impar   Ajuda<br>Atributo Comparador Valor                                      |
| Info         Id           ○         ↓         3           ○         ↓         32           ○         ↓         6                                                                                                    | Nome Padrão<br>Ação Social                    | Nome Local                          | Coordenador                                                                                          |
| <ul> <li>○</li> <li>○</li></ul>                                                                                                    | Ação Social                                   | Ação Social                         |                                                                                                    |
| <ul> <li>i) 32</li> <li>i) 6</li> </ul>                                                                                                    | A designation of a                            |                                     | WANESSA                                                                                              |
| © 🅠 6                                                                                                    | Auministração                                 | ADM                                 | SONIA                                                                                                |
|                                                                                                    | Casais                                        | Casais                              | CAMILA                                                                                               |
| © 🌵 1                                                                                                    | Comunicação                                   | Comunicação                         | GABRIEL                                                                                              |
| © 🌒 7                                                                                                    | Educação Cristã                               | Educação Cristã                     | HELIENA                                                                                              |
| ②     ③     ③     ③     ③     ③     ③     ③     ③     ③     ③     ③     ③     ③     ③     ③     ③     ③     ③     ③     ③     ③     ③     ③     ③     ③     ③     ③     ③     ③     ③     ③     ③     ③     ③     ③     ③     ③     ③     ③     ③     ③     ③     ③     ③     ③     ③     ③     ③     ③     ③     ③     ③     ③     ③     ③     ③     ③     ③     ③     ③     ③     ③     ③     ③     ③     ③     ③     ③     ③     ③     ③     ③     ③     ③     ③     ③     ③     ③     ③     ③     ③     ③     ③     ③     ③     ③     ③     ③     ③     ③     ③     ③     ③     ③     ③     ③     ③     ③     ③     ③     ③     ③     ③     ③     ③     ③     ③     ③     ③     ③     ③     ③     ③     ③     ③     ③     ③     ③     ③     ③     ③     ③     ③     ③     ③     ③     ③     ③     ③     ③     ③     ③     ③     ③     ③     ③     ③     ③     ③     ③     ③     ③     ③     ③     ③     ③     ③     ③     ③     ③     ③     ③     ③     ③     ③     ③     ③     ③     ③     ③     ③     ③     ③     ③     ③     ③     ③     ③     ④     ③     ③     ③     ③     ③     ③     ③     ③     ③     ③     ③     ③     ③     ③     ③     ③     ③     ③     ③     ③     ③     ③     ③     ③     ③     ③     ③     ③     ③     ③     ③     ③     ③     ③     ③     ③     ③     ③     ③     ③     ③     ③     ③     ③     ③     ③     ③     ③     ③     ③     ③     ③     ③     ③     ③     ③     ③     ③     ③     ③     ③     ③     ③     ③     ③     ③     ③     ③     ③     ③     ③     ③     ③     ③     ③     ③     ③     ③     ③     ③     ③     ③     ③     ③     ③     ③     ③     ③     ③     ③     ③     ③     ③     ③     ③     ③     ③     ③     ③     ③     ③     ③     ③     ③     ③     ③     ③     ③     ③     ③     ③     ③     ③     ③     ③     ③     ③     ③     ③     ③     ③     ③     ③     ③     ③     ③     ③     ③     ③     ③     ③     ③     ③     ③     ③     ③     ③     ③     ③     ③     ③     ③     ③     ③     ③     ③     ③     ③     ③     ③     ③     ③     ③     ③     ③     ③     ③     ③     ③     ③     ③     ③     ③     ③     ③     ③     ③     ③     ③     ③ | Expansão Missionária                          | Expansão Missionária                | IVONE                                                                                                |
| © 🌒 8                                                                                                    | Infantil                                      | Infantil                            | CLAUDIA                                                                                              |
| © 🍑 9                                                                                                    | Intercessão e Oração                          | Intercessão e Oração                | ISAC                                                                                                 |
| I0                                                                                                    | Liturgia                                      | Liturgia                            | IVONE                                                                                                |
| © 🌒 11                                                                                                    | Louvor                                        | Louvor                              | ANDERSON                                                                                             |
| 12                                                                                                    | Música e Arte                                 | Música e Arte                       | MARCOS                                                                                               |

## Informações e Funcionalidades da Grade de Ministérios Item **Observações** Finalidade - Exibição dos ministérios cadastrados na igreja 0 Inclusão de novos ministérios A Incluir Edição dos dados de ministérios já cadastrados – exige a seleção da linha (ministério) 2 desejada Editar Exclusão de ministérios já cadastrados - exige a seleção da linha (ministério desejada) × Remover (j) Clique sobre o balão para visualizar as informações de cada ministério inserido no sistema V Filtro de Pesquisa (seleção específica de registros do cadastro)

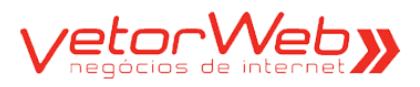

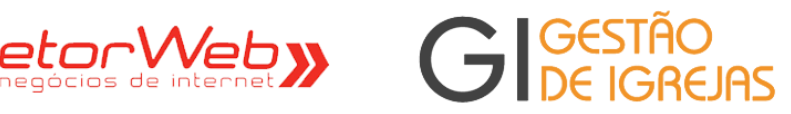

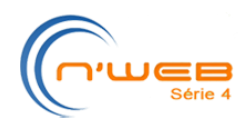

|                                                                             |                        | Ministério                                                                                        |                  |         |       |
|-----------------------------------------------------------------------------|------------------------|---------------------------------------------------------------------------------------------------|------------------|---------|-------|
| 🗢 Informações Básicas                                                       |                        |                                                                                                   |                  |         | Ajuda |
| Nome Padrão:                                                                | selecione              |                                                                                                   | •                | 1       |       |
| Nome Local:                                                                 |                        |                                                                                                   |                  |         |       |
| Observações:                                                                |                        |                                                                                                   |                  |         |       |
|                                                                             |                        | Redimens                                                                                          | ionar a altura 🔫 |         |       |
| - Membros do Ministério                                                     |                        |                                                                                                   |                  |         | Ajuda |
| Mem<br>ADRIANA<br>ADRIANA<br>AFRA<br>ALCIDES<br>ALEXANDRE<br>ALICE<br>ALINE | bros NÃO participantes | <ul> <li>Hinserir Todos</li> <li>Inserir Um</li> <li>Remover Um</li> <li>Remover Todos</li> </ul> | Membros partic   | ipantes |       |
| Selecione o                                                                 | COORDENADOR:           |                                                                                                   |                  | *       |       |

|                              | Regras de Preenchimento                                                                                                    |
|------------------------------|----------------------------------------------------------------------------------------------------|
| Atributo                     | Descrição/Observações                                                                                                    |
| Nome Padrão                  | Selecionar o ministério desejado a partir da lista de nomes do ministério                                                                                                    |
| Nome Local                   | Informar o nome do ministério na igreja                                                                                                    |
| Observações                  | Utilizar essa opção quando houver informações complementares                                                                                                    |
| Membros NÃO<br>participantes | Exibe os membros não participantes do ministério em questão. Para torná-lo participante, basta selecionar,a partir da lista de membros não participantes, o membro que passará a integrar o ministério. Clicar no botão Inserir Um para movê-lo para a caixa à direita (de membros participantes)              |
| Membros<br>participantes     | Exibe os membros participantes do ministério em questão. Para torná-lo não-<br>participante, basta selecionar, a partir da lista de membros participantes, o<br>membro que deixará de integrar o ministério. Clicar no botão Remover Um para<br>movê-lo para a caixa à esquerda (de membros não participantes) |
| Selecione o<br>COORDENADOR   | Selecionar o registro do membro que será o coordenador do ministério.                                                                                                    |

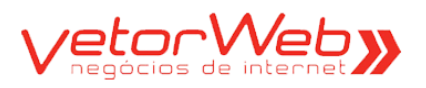

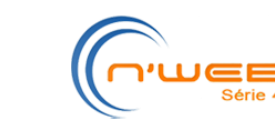

# 3.0 – Grupos Societários

# 3.1 - Inclusão / Grade

| (     | G       | Gestão<br>De Igrejas                   |                   |                 |                             | Igr<br>Me                  | eja<br>etodista   |
|-------|---------|----------------------------------------|-------------------|-----------------|-----------------------------|----------------------------|-------------------|
| lní   | cio     | Secretaria Escola Dominical Sair       |                   |                 |                             | 22/01/2013                 | CENTRAL           |
| Ro    | l de M  | lembros Ministérios Grupos Societários | Discipulados Clam | Dados da Igreja | Consultas e Relatórios      | Exportação de Dados        | 5                 |
| -     |         |                                        | Grupos            | Societarios     |                             |                            |                   |
|       |         |                                        |                   | Atributo        | Filtro de Pes<br>Comparador | squisa   limpar  <br>Valor | Ajuda             |
| E     | ditar   | Remover                                |                   |                 | <b>•</b>                    |                            | Pesquisar         |
|       | ld      | Nome                                   | Preside           | ente            |                             |                            |                   |
| 0     | 2       | Sociedade Metodista de Crianças        | CLAUD             | IA              |                             |                            |                   |
| 0     | 1       | Sociedade Metodista de Homens          | JOÃO              |                 |                             |                            |                   |
| 0     | 4       | Sociedade Metodista de Jovens          | ANGEL             | ICA             |                             |                            |                   |
| 0     | 3       | Sociedade Metodista de Juvenis         | MARCE             | ELLA            |                             |                            |                   |
| 0     | 5       | Sociedade Metodista de Mulheres        | LURDE             | s               |                             |                            |                   |
|       |         |                                        |                   |                 |                             |                            |                   |
|       |         |                                        |                   |                 |                             |                            |                   |
|       |         |                                        |                   |                 |                             |                            |                   |
|       |         |                                        |                   |                 |                             |                            |                   |
|       |         |                                        |                   |                 |                             |                            |                   |
| Total | : 5 reg | istro(s)                               | ***               | 30 39.39        |                             | Visualização: 1            | 5 registros/págin |

|         | Informações e Funcionalidades da Grade de Grupos Societários                                                    |
|---------|----------------------------------------------------------------------------------------------------|
| Item    | Observações                                                                                                    |
| Ć       | Finalidade – Exibição dos grupos societários cadastrados na igreja                                              |
| Incluir | Inclusão de novos grupos societários                                                                            |
| Editar  | Edição dos dados de grupos societários já cadastrados - exige a seleção da linha (grupo<br>societário) desejada |
| Remover | Exclusão de grupos societários já cadastrados – exige a seleção da linha (grupo societário) desejada            |
| 4       | Clique sobre o balão para visualizar as informações de cada grupo societário inserido no sistema                |
| Ŵ       | Filtro de Pesquisa (seleção específica de registros do cadastro)                                                |

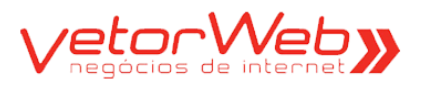

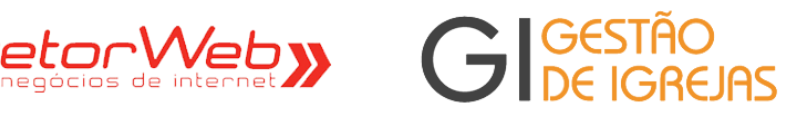

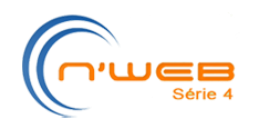

|                                                                       |                        | Grupo Societário                                               |                       |       |
|-----------------------------------------------------------------------|------------------------|----------------------------------------------------------------|-----------------------|-------|
|                                                                       |                        |                                                                |                       |       |
| V Informações Basicas                                                 |                        |                                                                |                       | Ajuda |
| Grupo Societário:                                                     | selecione              |                                                                |                       |       |
| Observações:                                                          |                        |                                                                |                       |       |
|                                                                       |                        | Redimensiona                                                   | ar a altura 🔻         |       |
| - Membros do Grupo Societá                                            | rio                    |                                                                |                       | Ajuda |
| Mem                                                                   | bros NÃO participantes |                                                                | Membros participantes | 5     |
| ABIGAIR<br>ADRIANA<br>ADRIANO<br>ALAIDE<br>ALICR<br>ALICE<br>ALMERICE |                        | Winserir Todos     Inserir Um     Remover Um     Inserir Todos |                       |       |
| Selecione o                                                           | PRESIDENTE:            |                                                                |                       |       |
|                                                                       |                        |                                                                |                       | *     |

| Regras de Preenchimento      |                                                                                                    |  |  |  |  |
|------------------------------|----------------------------------------------------------------------------------------------------|--|--|--|--|
| Atributo                     | Descrição/Observações                                                                                                    |  |  |  |  |
| Grupo Societário             | Selecionar o grupo societário desejado a partir da lista de nomes do grupo societário                                                                                                    |  |  |  |  |
| Observações                  | Utilizar essa opção quando houver informações complementares                                                                                                    |  |  |  |  |
| Membros NÃO<br>participantes | Exibe os membros não participantes da sociedade em questão. Para torná-lo participante, basta selecionar, a partir da lista de membros não participantes, o membro que passará a integrar o grupo societário. Clicar no botão Inserir Um para movê-lo para a caixa à direita (de membros participantes)             |  |  |  |  |
| Membros<br>participantes     | Exibe os membros participantes da sociedade em questão. Para torná-lo não-<br>participante, basta selecionar, a partir da lista de membros participantes, o<br>membro que deixará de integrar o grupo societário. Clicar no botão Remover<br>Um para movê-lo para a caixa à esquerda (de membros não participantes) |  |  |  |  |
| Selecione o<br>PRESIDENTE    | Selecionar o registro do membro que será o presidente do grupo societário.                                                                                                    |  |  |  |  |

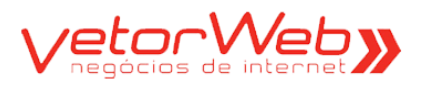

V

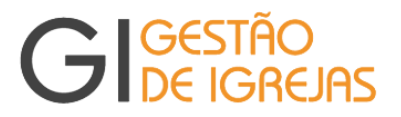

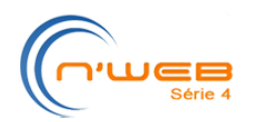

# 4.0 – Discipulados

## 4.1 - Inclusão / Grade

| G              | gestão<br>De Igrejas                                                                                 |                            |                   | lg<br>M         | reja<br>etodista    |
|----------------|----------------------------------------------------------------------------------------------------|----------------------------|-------------------|-----------------|---------------------|
| Inicio S       | ecretaria Escola Dominical Sair                                                                      |                            | 23/01             | /2013   AR      | THUR ALVIM          |
|                |                                                                                                    | Discipulados               | Filtro de Pesquis | a l limpar l    | Aiuda               |
|                |                                                                                                    | Atributo C                 | Comparador Valor  |                 | njuua               |
| Incluir        | Editar Remover                                                                                       | Demension                  |                   | Abadum          |                     |
| Id             | Nome                                                                                                 | Responsavei                | Horario           | Abertura        | Encerramento        |
|                |                                                                                                    |                            |                   |                 |                     |
|                |                                                                                                    |                            |                   |                 |                     |
|                |                                                                                                    |                            |                   |                 |                     |
|                |                                                                                                    |                            |                   |                 |                     |
|                |                                                                                                    |                            |                   |                 |                     |
|                |                                                                                                    |                            |                   |                 |                     |
|                |                                                                                                    |                            |                   |                 |                     |
|                |                                                                                                    |                            |                   |                 |                     |
|                |                                                                                                    |                            |                   |                 |                     |
|                |                                                                                                    |                            |                   |                 |                     |
|                |                                                                                                    |                            |                   |                 |                     |
| Total: 0 regis | tro(s)                                                                                               |                            |                   | Visualização: : | 15 registros/nágina |
| Total: o Togio | 20(0)                                                                                                | 1711 TA                    |                   | vio danza gao.  | io region corpagnia |
|                | Informações e F                                                                                      | uncionalidades da Grad     | e de Discipula    | dos             |                     |
| Item           | Observações                                                                                          |                            |                   |                 |                     |
| ø              | Finalidade – Exibição dos discipulados cadastrados na igreja                                         |                            |                   |                 |                     |
| Incluir        | Inclusão de novos discipulados                                                                       |                            |                   |                 |                     |
| Editar         | Edição dos dados de discipulados já cadastrados – exige a seleção da linha (discipulado)<br>desejada |                            |                   |                 |                     |
| Remover        | Exclusão de discipulados já c                                                                        | adastrados – exige a seleç | ão da linha (dis  | scipulado)      | desejada            |

Filtro de Pesquisa (seleção específica de registros do cadastro)

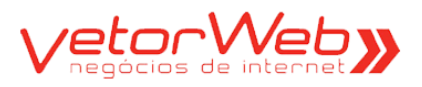

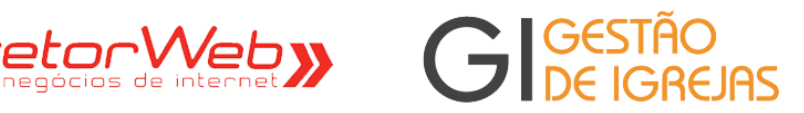

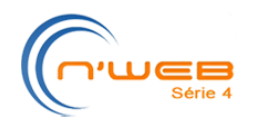

|                                                                               | Discipulado                                 |       |
|-------------------------------------------------------------------------------|---------------------------------------------|-------|
|                                                                               |                                             |       |
| ▼ Informações Básicas                                                         |                                             | Ajuda |
| Nome:                                                                         |                                             |       |
| Abertura:                                                                     | dd/mm/aaaa                                  |       |
| Encerramento:                                                                 | dd/mm/aaaa                                  |       |
| Horário:                                                                      |                                             |       |
| Observações:                                                                  |                                             |       |
|                                                                               | Redimensionar a altura 🕶                    |       |
|                                                                               |                                             | Ajuda |
| Memb<br>ABIGAIR<br>ADRIANA<br>ADRIANO<br>ALAIDE<br>ALCIR<br>ALICE<br>ALMERICE | ros NÃO participantes Membros participantes |       |
| Selecione o li                                                                | der:                                        |       |

| Regras de Preenchimento      |                                                                                                    |  |  |  |  |
|------------------------------|----------------------------------------------------------------------------------------------------|--|--|--|--|
| Atributo                     | Descrição/Observações                                                                                                    |  |  |  |  |
| Nome                         | Informar o nome do grupo de discipulado                                                                                                    |  |  |  |  |
| Abertura                     | Informar a data em que o grupo de discipulado foi iniciado                                                                                                    |  |  |  |  |
| Encerramento                 | Informar a data em que o grupo de discipulado foi encerrado                                                                                                    |  |  |  |  |
| Horário                      | Horário previsto de início e fim da reunião                                                                                                    |  |  |  |  |
| Observações                  | Utilizar essa opção quando houver informações complementares                                                                                                    |  |  |  |  |
| Membros NÃO<br>participantes | Exibe os membros não participantes do discipulado em questão. Para torná-lo participante, basta selecionar, a partir da lista de membros não participantes, o membro que passará a integrar o grupo de discipulado. Clicar no botão Inserir Um para movê-lo para a caixa à direita (de membros participantes)               |  |  |  |  |
| Membros<br>participantes     | Exibe os membros participantes do discipulado em questão. Para torná-lo não-<br>participante, basta selecionar, a partir da lista de membros participantes, o<br>membro que deixará de integrar o grupo de discipulado. Clicar no botão Remo-<br>ver Um para movê-lo para a caixa à esquerda (de membros não participantes) |  |  |  |  |
| Selecione o LÍDER            | Selecionar o registro do membro que será o presidente do grupo de discipulado                                                                                                    |  |  |  |  |

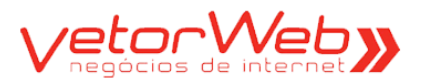

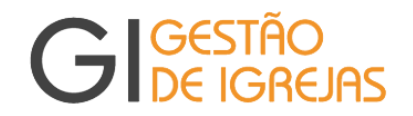

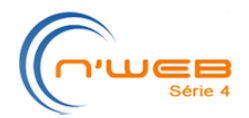

## 5.0 – Clam

Observação: Ao selecionar o item de menu Clam, um mosaico se abre, exibindo o quadro de componentes (nome e cargo). Para acessar as funcionalidades de Inclusão ou Alteração, que estão disponíveis apenas para os cargos eletivos, clique no botão Editar.

#### 5.1 – Inclusão / Grade

| (      | G            | Gestão<br>De Igrejas                                                         | Igreja<br>Metodista                                                           |  |  |  |
|--------|--------------|------------------------------------------------------------------------------|-------------------------------------------------------------------------------|--|--|--|
| Ini    | cio S        | ecretaria Escola Dominical Sair                                              | 22/01/2013 CENTRAL                                                            |  |  |  |
| Ro     | de M         | embros Ministérios Grupos Societários                                        | Discipulados Clam Dados da Igreja Consultas e Relatórios Exportação de Dados  |  |  |  |
| <<br>V | S  <br>oltar | Incluir Editar Remover                                                       | Filtro de Pesquisa   limpar   Ajuda<br>Atributo Comparador Valor<br>Pesquisar |  |  |  |
|        | ld           | Cargo                                                                        | Nome                                                                          |  |  |  |
| 0      | 15           | Conselheiro/a de Juvenis                                                     | VIVIANE                                                                       |  |  |  |
| 0      | 4            | Delegado Distrital/Regional                                                  | GABRIEL                                                                       |  |  |  |
| 0      | 14           | Procurador/a                                                                 | IVONE                                                                         |  |  |  |
| 0      | 1            | Secretário/a do Concílio                                                     | CAMILA                                                                        |  |  |  |
| 0      | 2            | Superintendente da Escola Dominical                                          | EMERSON                                                                       |  |  |  |
| 0      | 5            | Superintendente da Escola Dominical                                          | MARCOS                                                                        |  |  |  |
| Tota   | 3            | lesoureiro/a                                                                 |                                                                               |  |  |  |
| TOTA   | r. 7 regis   | Informaci                                                                    | visualização. 13 registros pagina                                             |  |  |  |
| T÷.    | om           | Observações                                                                  |                                                                               |  |  |  |
| (      | <u>y</u>     | Finalidade – Exibição dos componentes da Clam – apenas os de cargos eletivos |                                                                               |  |  |  |

| 2      | Voltar | para | 0 | mosaico | da | Clam |  |
|--------|--------|------|---|---------|----|------|--|
| Voltar |        | 1    |   |         |    |      |  |

Remover

V

Inclusão de novos componentes para cargos eletivos

Edição dos dados de componentes já cadastrados – exige a seleção da linha (componente) desejada

Exclusão de componentes já cadastrados - exige a seleção da linha (componente) desejada

Filtro de Pesquisa (seleção específica de registros do cadastro)

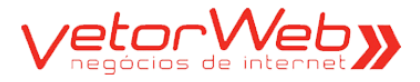

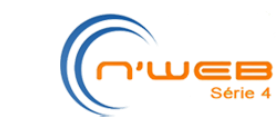

G GESTÃO DE IGREJAS

|                   | Clam    |       |
|-------------------|---------|-------|
| 🗢 Cargos Eletivos |         | Ajuda |
|                   | Cargo:  |       |
|                   | Pessoa: |       |

| Regras de Preenchimento |                                                                                                    |  |  |
|-------------------------|----------------------------------------------------------------------------------------------------|--|--|
| Atributo                | Descrição/Observações                                                                                                    |  |  |
| Cargo                   | Informar o nome do cargo eletivo                                                                                          |  |  |
| Pessoa                  | Informar o nome da pessoa. Digite as 03 primeiras letras do nome e o sistema exibirá uma lista das pessoas já cadastradas |  |  |

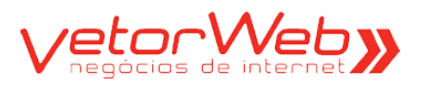

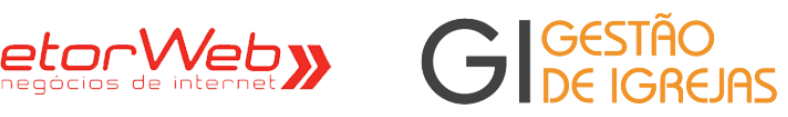

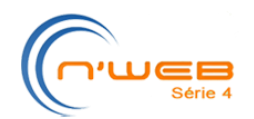

## 6.0 – Dados da Igreja

| <b>GIGESTÃ</b><br>DE IGE        | io<br>Rejas                           | Igreja<br>Metodista  |
|---------------------------------|---------------------------------------|----------------------|
| Início Secretaria Escola Domin  | ical Sair                             | 22/01/2013   GENTRAL |
|                                 | Dados da Igreja [CENTRAL]             |                      |
| Qualificação                    |                                       |                      |
| ♥ Qualificação<br>Região:       |                                       | Ajuda                |
| Distrito:                       |                                       |                      |
| Tino:                           |                                       |                      |
| Nome:                           |                                       |                      |
| CNP.I:                          |                                       |                      |
| Ano de Fundação:                | 1949 🌲 (anenas o ano)                 |                      |
| Foto:                           | Remover Imagem                        |                      |
| - Contatos                      |                                       | Ajuda                |
| E-mail Metodista:               | central@3re.metodista.org.br          |                      |
| Site:                           |                                       |                      |
| Facebook:                       |                                       |                      |
| Twitter:                        |                                       |                      |
| YouTube:                        |                                       |                      |
| Talafawa Ar                     | Tipo DDD Número Operadora Observação  |                      |
| Telefone 1.                     | - tipo - 💌 11 2323.2323 VIVO 💌        |                      |
| Telefene 2:                     | - tipo - 🔍 - operadora - 🔍            |                      |
| Telefone 4:                     | - tipo - 🔍 - operadora - 🔍            |                      |
| Telefone 4.                     | - tipo - 💌 - operadora - 💌            |                      |
| ✓ Endereço                      |                                       | Ajuda                |
| CEP:                            | U3500-000 99999-999 Carregar Endereço |                      |
| Logiadouro.                     |                                       |                      |
| Numero:                         |                                       |                      |
| Bairro:                         | Vila Santa Teresa                     |                      |
| Cidade:<br>Ponto de Referência: | Sao Paulo VF: São Paulo 💌             |                      |

| Regras de Preenchimento    |                                                                                                    |  |  |  |  |
|----------------------------|----------------------------------------------------------------------------------------------------|--|--|--|--|
| Atributo                   | Descrição/Observações                                                                                   |  |  |  |  |
| Todos<br>expostos<br>acima | Todos os atributos expostos acima podem ser atualizados – com exceção dos campos e<br>cinza (inibidos). |  |  |  |  |

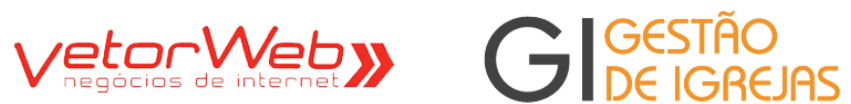

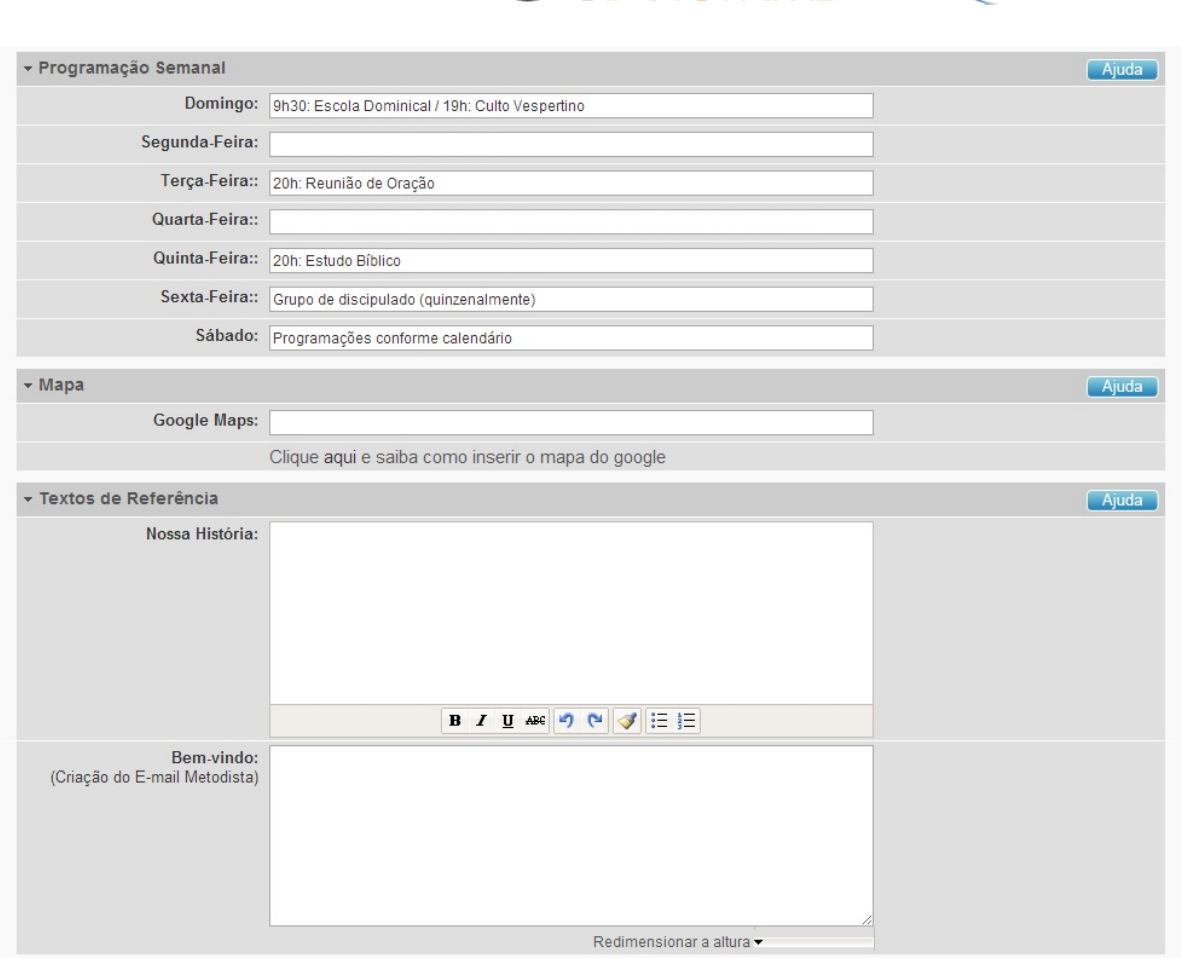

| Regras de Preenchimento    |                                                                                                    |  |  |  |  |
|----------------------------|----------------------------------------------------------------------------------------------------|--|--|--|--|
| Atributo                   | Descrição/Observações                                                                                 |  |  |  |  |
| Todos<br>expostos<br>acima | Todos os atributos expostos acima podem ser atualizados – com exceção dos campos em cinza (inibidos). |  |  |  |  |

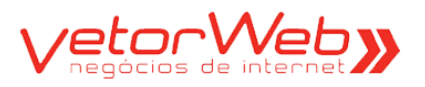

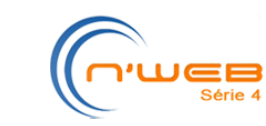

## 7.0 – Escola Dominical

## 7.1 - Inclusão / Grade

| (     | 2         | Ge                                                                                      | STÃO                   |                                          | Igreja                            |  |
|-------|-----------|-----------------------------------------------------------------------------------------|------------------------|------------------------------------------|-----------------------------------|--|
|       |           | DE                                                                                      | IGREJHZ                |                                          | Metodista                         |  |
| Inici | io Se     | cretaria Esc                                                                            | ola Dominical Sair     |                                          | 22/01/2013   CENTRAL              |  |
|       |           |                                                                                         | E                      | scola Dominical - Classes                |                                   |  |
| Inc   | cluir E   | Editar Remo                                                                             | ver                    |                                          | Ajuda                             |  |
|       | ld        | Тіро                                                                                    | Nome                   | Professor                                | Situação                          |  |
| 0     | 2         | Regular                                                                                 | LIRIOS DO VALE         | CAMILA                                   | Ativa                             |  |
|       |           |                                                                                         |                        |                                          |                                   |  |
|       |           |                                                                                         |                        |                                          |                                   |  |
| _     |           |                                                                                         |                        |                                          |                                   |  |
|       |           |                                                                                         |                        |                                          |                                   |  |
|       |           |                                                                                         |                        |                                          |                                   |  |
|       |           |                                                                                         |                        |                                          |                                   |  |
|       |           |                                                                                         |                        |                                          |                                   |  |
|       |           |                                                                                         |                        |                                          |                                   |  |
|       |           |                                                                                         |                        |                                          |                                   |  |
|       |           |                                                                                         |                        |                                          |                                   |  |
|       |           |                                                                                         |                        |                                          |                                   |  |
|       |           |                                                                                         |                        |                                          |                                   |  |
| Total | : 1 regis | tro(s)                                                                                  |                        | (()) () () () () () () () () () () () () | Visualização: 15 registros/página |  |
|       |           | Info                                                                                    | rmacões e Funcionalida | ades da Grade de Classes da Escola       | Dominical                         |  |
| Ite   | em        | Observ                                                                                  | vacões                 |                                          |                                   |  |
|       |           |                                                                                         |                        |                                          |                                   |  |
| 6     |           | Finalidade – Exibição das classes cadastradas na igreja                                 |                        |                                          |                                   |  |
| In    | Cluir     | Inclusão de novas classes                                                               |                        |                                          |                                   |  |
| F     | ditar     | Edição dos dados de classes já cadastradas – exige a seleção da linha (classe) desejada |                        |                                          |                                   |  |

Exclusão de classes já cadastradas – exige a seleção da linha (classe) desejada Remover

Filtro de Pesquisa (seleção específica de registros do cadastro)

Ŷ

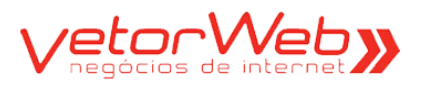

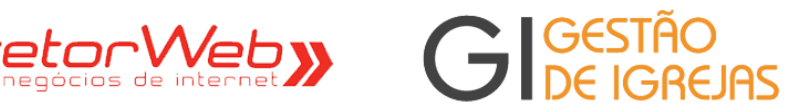

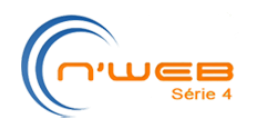

|                                                                                                    |                   | Classe                                                           |                |       |
|----------------------------------------------------------------------------------------------------|-------------------|------------------------------------------------------------------|----------------|-------|
|                                                                                                    |                   |                                                                  |                |       |
| 🔻 Informações Básicas                                                                                                    |                   |                                                                  |                | Ajuda |
| Tipo:                                                                                                    | selecione 💌       |                                                                  |                |       |
| Situação:                                                                                                    | selecione 💌       |                                                                  |                |       |
| Nome:                                                                                                    |                   |                                                                  |                |       |
| Drofossor                                                                                                    |                   |                                                                  |                |       |
| Professor.                                                                                                    | ()                |                                                                  |                |       |
| Idade Inicial:                                                                                                    | 0 \$              |                                                                  |                |       |
| Idade Final:                                                                                                    | 1 🗘               |                                                                  |                |       |
|                                                                                                    |                   |                                                                  | <i></i>        |       |
|                                                                                                    |                   | Redimensio                                                       | nar a altura 🔻 |       |
| - Alunos desta Classe                                                                                                    |                   |                                                                  |                | Ajuda |
|                                                                                                    | NÃO Participantes |                                                                  | Participantes  |       |
| ADRIANA<br>ANA<br>ANA CLAUDI<br>ANA LUCIA .<br>ANA MARIA<br>ANDERSON<br>ANDRÉ<br>ANGELICA<br>ANIVALDO<br>ANIVALDO<br>ANIVALDO<br>ANIVALDO<br>ANIVALDO<br>ANIVALDO<br>ANIVALDO<br>ANIVALDO<br>ANIVALDO<br>ANIVALDO<br>ANIVALDO | A<br>             | Hinserir Todos<br>Hinserir Um<br>Remover Um<br>Hin Remover Todos |                |       |

|                   | Regras de Preenchimento                                                                                                    |
|-------------------|----------------------------------------------------------------------------------------------------|
| Atributo          | Descrição/Observações                                                                                                    |
| Тіро              | Selecionar (R) Regular ou (E) Especial                                                                                                    |
| Situação          | Selecionar (A) Ativa ou (S) Suspensa                                                                                                    |
| Nome              | Informar o nome da classe                                                                                                    |
| Professor         | Informar o nome do professor responsável pela classe. Digite as 03 primeiras letras do nome e o sistema exibirá uma lista das pessoas já cadastradas                                                                                                    |
| Idade Inicial     | Informar a idade mínima do aluno para essa classe. Utilize as setas para cima ou para baixo para selecionar a idade ou digite a idade                                                                                                    |
| Idade Final       | Informar a idade máxima do aluno para essa classe. Utilize as setas para cima ou para baixo para selecionar a idade ou digite a idade                                                                                                    |
| Observações       | Utilizar essa opção quando houver informações complementares                                                                                                    |
| NÃO Participantes | Exibe os membros não participantes da classe em questão. Para torná-lo<br>participante, basta selecionar, a partir da lista de Não Participantes, o membro<br>que passará a integrar a classe. Clicar no botão Inserir Um para movê-lo para a<br>caixa à direita (de Participantes)    |
| Participantes     | Exibe os membros participantes da classe em questão. Para torná-lo não-<br>participante, basta selecionar, a partir da lista de Participantes, o membro que<br>deixará de integrar a classe. Clicar no botão Remover Um para movê-lo para a<br>caixa à esquerda (de Não participantes) |

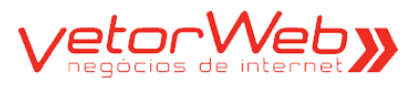

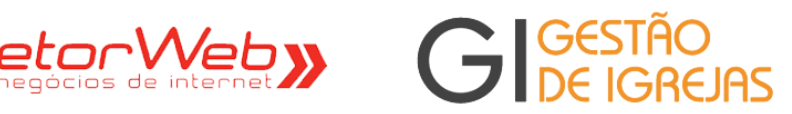

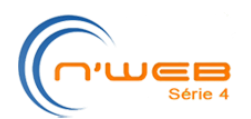

# 7.3 - Alteração / Complemento da Inclusão

| Informações B                                                         | ásicas                                   |                                       |                                  |                            |                                |                   | Aju   |  |
|-----------------------------------------------------------------------|------------------------------------------|---------------------------------------|----------------------------------|----------------------------|--------------------------------|-------------------|-------|--|
|                                                                       | Tip                                      | o: Regular (R)                        | •                                |                            |                                |                   |       |  |
|                                                                       | Situaçã                                  | io: Ativa (A)                         | -                                |                            |                                |                   |       |  |
|                                                                       | Nom                                      | e: LIRIOS DO VALE                     |                                  |                            |                                |                   |       |  |
|                                                                       | Professo                                 | Dr: CAMILA                            |                                  |                            |                                |                   |       |  |
| ld                                                                    | dade Inicia                              | al: 0 🗘                               |                                  |                            |                                |                   |       |  |
| Idade Final:                                                          |                                          | al: 4 🗘                               | 4 \$                             |                            |                                |                   |       |  |
| 0                                                                     | bservaçõe                                | es:                                   |                                  |                            |                                |                   |       |  |
|                                                                       |                                          |                                       |                                  |                            | Redimen                        | sionar a altura 🔻 |       |  |
| lunos desta Ci                                                        | lasse                                    |                                       |                                  |                            |                                |                   | Aiu   |  |
|                                                                       |                                          | NÃO DUN                               |                                  |                            |                                | D                 |       |  |
|                                                                       | ANDERSO<br>ANDRÉ<br>ANGELIC/<br>ANIVALDO | ON<br>A<br>O                          |                                  | Inser<br>▶ Inser<br>▲ Remu | ir Todos<br>ir Um<br>over Um   |                   |       |  |
| listórico de Au                                                       | ANNA<br>ANTONIO                          |                                       |                                  | H4 Rem                     | over Todos                     |                   | Aju   |  |
| Histórico de Aul<br>ncluir Aula<br>Acões                              | ANNA<br>ANTONIO                          | <br>Situação                          | Data                             | Início                     | Fim                            | Observações       | Aju   |  |
| Histórico de Aul<br>Incluir Aula<br>Ações<br>Editar Excluir           | ANNA<br>ANTONIO                          | <br>Situação<br>Programada (P)        | Data<br>19/08/2012               | Inicio<br>09:00            | Fim<br>10:00                   | Observações       | Aju   |  |
| Histórico de Aul<br>Incluir Aula<br>Ações<br>Editar Excluir<br>Editar | ANNA<br>ANTONIO                          | Situação Programada (P) Realizada (R) | Data<br>19/08/2012<br>19/08/2012 | Inicio<br>09:00<br>09:00   | Fim<br>10:00<br>10:00          | Observações       | Aju   |  |
| Histórico de Au<br>Incluir Aula<br>Ações<br>Editar Excluir<br>Editar  | ANNA<br>ANTONIO                          | Situação Programada (P) Realizada (R) | Data<br>19/08/2012<br>19/08/2012 | Inicio<br>09:00<br>09:00   | Fim<br>10:00<br>10:00          | Observações       | Aju   |  |
| Histórico de Aul<br>Incluir Aula<br>Ações<br>Editar Excluir<br>Editar | ANNA<br>ANTONIO<br>las<br>ld<br>3<br>4   | Situação Programada (P) Realizada (R) | Data<br>19/08/2012<br>19/08/2012 | ня Remi                    | Fim<br>10:00                   | Observações       | - Aju |  |
| Histórico de Aul<br>Incluir Aula<br>Ações<br>Editar Excluir<br>Editar | ANNA<br>ANTONIO<br>las<br>ld<br>3<br>4   | Situação Programada (P) Realizada (R) | Data<br>19/08/2012<br>19/08/2012 | HI Rem                     | Fim<br>10:00<br>10:00          | Observações       | Aju   |  |
| Histórico de Au<br>ncluir Aula<br>Ações<br>Editar Excluir<br>Editar   | ANNA<br>ANTONIO<br>las<br>ld<br>3<br>4   | Situação Programada (P) Realizada (R) | Data<br>19/08/2012<br>19/08/2012 | Hincio<br>09:00<br>09:00   | Fim<br>10:00<br>10:00          | Observações       | Aju   |  |
| Histórico de Au<br>ncluir Aula<br>Ações<br>Editar Excluir<br>Editar   | ANNA<br>ANTONIO<br>las<br>ld<br>3<br>4   | Situação Programada (P) Realizada (R) | Data<br>19/08/2012<br>19/08/2012 | Inicio<br>09:00<br>09:00   | Fim<br>10:00<br>10:00          | Observações       | Aju   |  |
| Histórico de Au<br>Incluir Aula<br>Ações<br>Editar Excluir<br>Editar  | ANNA<br>ANTONIO                          | Situação Programada (P) Realizada (R) | Data<br>19/08/2012<br>19/08/2012 | HI Rem                     | Fim<br>10:00<br>10:00          | Observações       | Aju   |  |
| Histórico de Au<br>Incluir Aula<br>Ações<br>Editar Excluir<br>Editar  | ANNA<br>ANTONIO<br>las<br>ld<br>3<br>4   | Situação Programada (P) Realizada (R) | Data<br>19/08/2012<br>19/08/2012 | Inicio<br>09:00<br>09:00   | Fim<br>10:00<br>10:00          | Observações       |       |  |
| Histórico de Au<br>Incluir Aula<br>Ações<br>Editar Excluir<br>Editar  | ANNA<br>ANTONIO                          | Situação Programada (P) Realizada (R) | Data<br>19/08/2012<br>19/08/2012 | HI Rem                     | Fim<br>10:00<br>10:00          | Observações       |       |  |
| Histórico de Au<br>Incluir Aula<br>Ações<br>Editar Excluir<br>Editar  | ANNA<br>ANTONIO                          | Situação Programada (P) Realizada (R) | Data<br>19/08/2012<br>19/08/2012 | HI Rem                     | Fim<br>10:00<br>10:00          | Observações       |       |  |
| Histórico de Au<br>Incluir Aula<br>Ações<br>Editar Excluir<br>Editar  | ANNA<br>ANTONIO                          | Situação Programada (P) Realizada (R) | Data<br>19/08/2012<br>19/08/2012 | Hit Remi                   | Fim<br>10:00<br>10:00          | Observações       |       |  |
| Histórico de Au<br>Incluir Aula<br>Editar Excluir<br>Editar           | ANNA<br>ANTONIO                          | Situação Programada (P) Realizada (R) | Data<br>19/08/2012<br>19/08/2012 | Hit Remi                   | Fim<br>10:00<br>10:00          | Observações       |       |  |
| Histórico de Au<br>Incluir Aula<br>Ações<br>Editar Excluir<br>Editar  | ANNA<br>ANTONIO                          | Situação Programada (P) Realizada (R) | Data<br>19/08/2012<br>19/08/2012 | Hincio<br>09:00<br>09:00   | Fim<br>10:00<br>10:00<br>10:00 | Observações       |       |  |

|              | Informações e Funcionalidades da Grade de Histórico de Aulas da Classe |
|--------------|------------------------------------------------------------------------|
| Item         | Observações                                                            |
| ø            | Finalidade – Exibição das classes cadastradas na igreja                |
| Incluir Aula | Inclusão de novas aulas                                                |
| Editar       | Edição de aulas já cadastradas                                         |
| Excluir      | Exclusão de aulas                                                      |
|              |                                                                        |

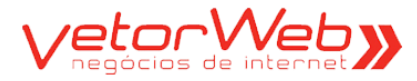

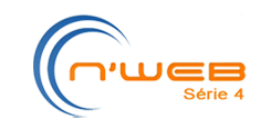

# 7.4 – Inclusão de Aula (na Classe) / Formulário

Gestão De Igrejas

Aula [Classe: LIRIOS DO VALE]

G

| 🔻 Informações Básicas |                 |                                                                                                    |                  | Ajuda |
|-----------------------|-----------------|----------------------------------------------------------------------------------------------------|------------------|-------|
| Situação:             | Programada (P 💌 |                                                                                                    |                  |       |
| Data:                 |                 |                                                                                                    |                  |       |
| Início:               | HH 💌 mm 💌       |                                                                                                    |                  |       |
| Término:              | HH 💌 mm 💌       |                                                                                                    |                  |       |
| Observações:          |                 |                                                                                                    |                  |       |
|                       |                 | Redimensio                                                                                                    | onar a altura 🕶  |       |
| ⋆ Lista de Presença   |                 |                                                                                                    |                  | Ajuda |
|                       | Alunos AUSENTES |                                                                                                    | Alunos PRESENTES |       |
| ANTONIO               |                 | Inserir Todos Inserir Um Inserir Um Inserir |                  |       |

| Regras de Preenchimento |                                                                                                    |  |  |  |
|-------------------------|----------------------------------------------------------------------------------------------------|--|--|--|
| Atributo                | Descrição/Observações                                                                                                    |  |  |  |
| Situação                | Selecionar (P) Programada, (R) Realizada, (C) Cancelada                                                                                                    |  |  |  |
| Data                    | Selecionar a data no calendário (ao lado) ou informar a data                                                                                                    |  |  |  |
| Início                  | Selecionar a hora/minutos de início da aula. Utilize as setas para cima<br>ou para baixo para selecionar a hora e os minutos ou, então, digite-os                                                                                                    |  |  |  |
| Término                 | Selecionar a hora/minutos de término da aula. Utilize as setas para cima<br>ou para baixo para selecionar a hora e os minutos ou, então, digite-os                                                                                                    |  |  |  |
| Observações             | Utilizar essa opção quando houver informações complementares                                                                                                    |  |  |  |
| Alunos AUSENTES         | Exibe os membros ausentes da aula em questão. Para torná-lo participante da aula, basta selecionar, a partir da lista de Alunos Ausentes,o aluno que esteve presente na referida aula. Clicar no botão Inserir Um para movê-lo para a caixa direita (de Alunos Presentes)    |  |  |  |
| Alunos PRESENTES        | Exibe os membros participantes da aula em questão. Para torná-lo não-<br>participante, basta selecionar, a partir da lista de Alunos Presentes, o aluno que<br>não participou da aula. Clicar no botão Remover Um para movê-lo para a caixa<br>esquerda (de Alunos Ausentes) |  |  |  |